# 電話機の概要

Cisco Unified IP Phone 7906G および 7911G は、コンピュータで使用するデータ ネットワークで音声通 信を行うためのすべての機能が搭載された電話機です。この電話機を使用してコールの発信および受 信、保留、転送、会議コールの開設などの機能を使用できます。

基本的なコール処理のほかに、Cisco Unified IP Phone 7906G および 7911G では、コール処理機能を拡張 する特殊(詳細)なテレフォニー機能をサポートしています。設定に応じて、次の機能をサポートし ます。

- ネットワーク データ、XML アプリケーション、および Web ベースのサービスへのアクセス
- ユーザ オプション Web ページからの電話機の機能およびサービスのオンライン カスタマイズ

# ボタンとハードウェアについて

電話機のボタンとハードウェアを特定するには、次の図を参照してください。

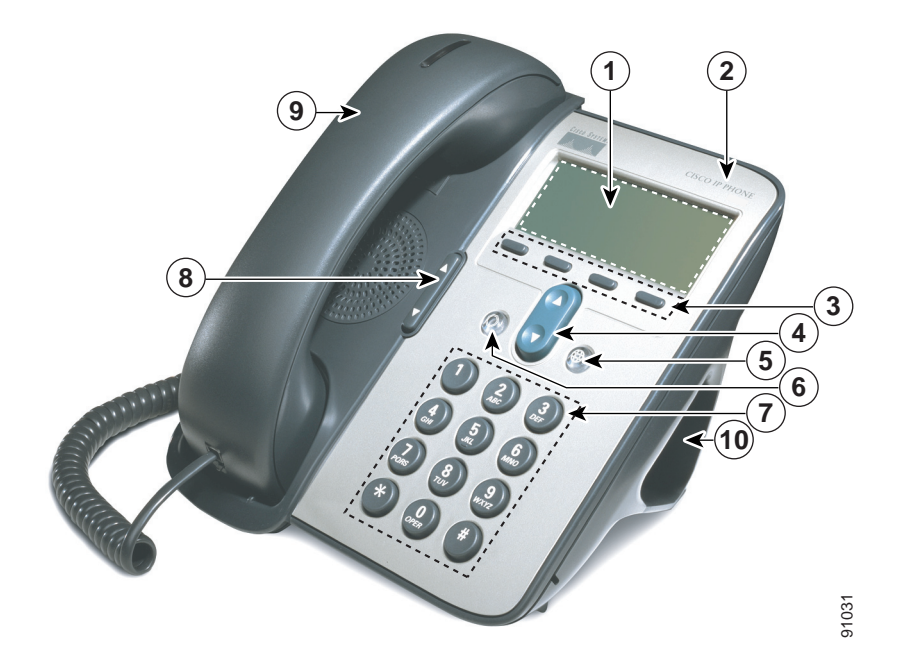

|   | 項目                     | 説明                                | 参照先または問い合せ先    |
|---|------------------------|-----------------------------------|----------------|
| 1 | 電話スクリーン                | 電話メニューおよびコール アクティビ                | アプリケーション メニュー  |
|   |                        | ティ(発信者 ID、通話時間、コールの状態             | へのアクセス(P.14)、  |
|   |                        | など)を表示します。                        | 機能のアベイラビリティに   |
|   |                        |                                   | ついて (P.15)     |
| 2 | Cisco Unified IP Phone | Cisco Unified IP Phone のモデル シリーズを |                |
|   | シリーズ                   | 示します。                             |                |
| 3 | ソフトキー ボタン              | 電話スクリーンに表示されているソフト                | ソフトキーの定義 (P.i) |
|   |                        | キーのオプションをそれぞれアクティブ                |                |
|   |                        | にします。                             |                |

|    | 項目         | 説明                                     | 参照先または問い合せ先               |
|----|------------|----------------------------------------|---------------------------|
| 4  | ナビゲーション    | メニュー項目のスクロールや項目の強調                     | アプリケーション メニュー             |
|    | ボタン        | 表示に使用します。電話機がオンフックの                    | へのアクセス (P.14)、            |
|    |            | 場合、ユーザの短縮ダイヤルを表示しま<br>す。               | 短縮ダイヤル(P.33)              |
| 5  | アプリケーション   | 表示されるアプリケーション メニューに                    | アプリケーション メニュー             |
|    | メニュー ボタン   | より、ボイス メッセージ システム、履歴                   | へのアクセス (P.14)             |
|    |            | とディレクトリ、各種設定、サービス、お<br>よびヘルプにアクセスできます。 |                           |
| 6  | 保留ボタン      | アクティブなコールの保留、保留したコー                    | コールの保留と復帰(P.22)           |
|    |            | ルの復帰、アクティブなコールと保留した                    |                           |
|    |            | コールの切り替えを行います。                         |                           |
| 7  | キーパッド      | 電話番号のダイヤル、文字の入力、および                    | 基本的なコール処理(P.16)           |
|    |            | メニュー項目の選択に使用します。                       |                           |
| 8  | 音量ボタン      | ハンドセット、ヘッドセット、スピーカ、                    | ハンドセット、ヘッドセッ              |
|    |            | および呼出音の音量を制御します。                       | ト、およびスピーカの使用方<br>法 (P.48) |
| 9  | ライト ストリップ付 | ハンドセットのライトストリップは、着信                    | ボイス メッセージへのアク             |
|    | きのハンドセット   | コールまたは新しいボイス メッセージが                    | セス (P.64)                 |
|    |            | あることを示します。                             |                           |
| 10 | フットスタンド    | デスクやテーブルの上で、電話機の角度を                    |                           |
|    |            | 使いやすいように調整できます。                        |                           |

# 回線とコールの違いについて

回線とコールを混同しないように、次の説明を参照してください。

- 回線:各回線は、他者が自分へのコールに使用できる電話番号(または内線番号)にそれぞれ対応しています。電話機では、1つの回線をサポートできます。
- コール:各回線では、複数のコールをサポートできます。電話機はデフォルトで最大 6 つの接続 コールをサポートしますが、システム管理者はこの数を必要に応じて調整できます。アクティブと なり得るコールは常に1つに限定されるので、他のコールは自動的に保留状態になります。

#### 回線およびコールのアイコンについて

電話機には、コールおよび回線の状態(オンフック、保留中、呼び出し中、接続中など)の判断に役 立つアイコンが表示されます。

| アイコン | コールまたは回線の<br>状態 | 説明                                                   |
|------|-----------------|------------------------------------------------------|
| 2    | オンフック回線         | この回線のコールアクティビティはありません。                               |
| 4    | オフフック回線         | 電話番号をダイヤル中、または発信コールの呼出音が鳴っている<br>状態です。               |
| 0    | 接続コール           | 通話相手に接続されている状態です。                                    |
| 422  | 呼び出し中のコール       | 回線でコールの呼出音が鳴っています。                                   |
| Π    | コールの保留          | このコールが保留されています。P.22の「コールの保留と復帰」<br>を参照してください。        |
| Ŷ    | リモートで使用中        | 共有回線の別の電話機に、接続コールがあります。P.39の「共<br>有回線について」を参照してください。 |
| 680  | コールの復帰          | 保留コールが電話機に復帰しています。P.22の「コールの保留<br>と復帰」を参照してください。     |
| 8    | 認証されたコール        | P.42 の「安全なコールの送受信」を参照してください。                         |
| 8    | 暗号化されたコール       | P.42の「安全なコールの送受信」を参照してください。                          |

# アプリケーション メニューへのアクセス

電話機能にアクセスするには、アプリケーション メニューを使用します。

| 目的                     | 操作                                                  |
|------------------------|-----------------------------------------------------|
| アプリケーション メニューにア        | ● を押して、アプリケーションのリスト([メッセージ]、[ディ                     |
| クセスする                  | レクトリ]、[設定]、[サービス]、および[ヘルプ])を表示します。                  |
| リストまたはメニューをスクロー<br>ルする | 0 を押します。                                            |
| メニュー項目を選択する            | ② を押してメニュー項目を強調表示し、[選択]を選択します。                      |
|                        | または、メニュー項目の番号に対応するキーパッドの数字を押す<br>こともできます。           |
| メニューの1つ前のレベルに戻る        | [終了]を押します。このとき、メニューの最上位レベルで [終<br>了]を押すと、メニューが閉じます。 |
| メニューを閉じる(そしてアプリ        | [終了]を1回以上、メニューが閉じるまで押すか、または 🌐                       |
| ケーション メニューに戻る)         | を押します。                                              |
| アプリケーション メニューを終        | ⊕ または [終了] を押します。                                   |
| 了する                    |                                                     |

#### <u>。 ドント</u>

ヒント ● を押すと LED は緑色に変わり、アプリケーション メニューを使用している間は点灯しています。● または [終了]を押さずにアプリケーションの操作を終了する場合(たとえば、新しいコールに応答する場合)、電話スクリーンが変わる場合がありますが、● ボタンは緑色のままです。もう一度 ● を押すと、使用していたアプリケーションが中断した時点から再開します。

## 電話機のヘルプ システムへのアクセス

Cisco Unified IP Phone 7906G および 7911G には、包括的なオンライン ヘルプ システムが用意されています。電話機のヘルプを表示するには、 のを押して、 [ヘルプ]を選択します。

### 機能のアベイラビリティについて

電話機システムの設定によっては、この電話ガイドに記載されている機能の一部がお使いの電話機で 利用できない、または動作が異なる場合があります。操作方法や機能のアベイラビリティについては、 お客様の社内のサポートデスクまたはシステム管理者にお問い合せください。

### SIP と SCCP の違いについて

電話機は、Session Initiation Protocol (SIP) と Skinny Call Control Protocol (SCCP) のどちらかのシグナ リング プロトコルに対応するように設定できます。この設定は、システム管理者が行います。

電話機の機能は、プロトコルによって異なります。この電話ガイドでは、どの機能がどのプロトコル に固有のものかを示します。電話機で使用されているプロトコルを知るには、システム管理者に問い 合せるか、電話機の () > [モデル情報] > [コール制御プロトコル]を選択します。